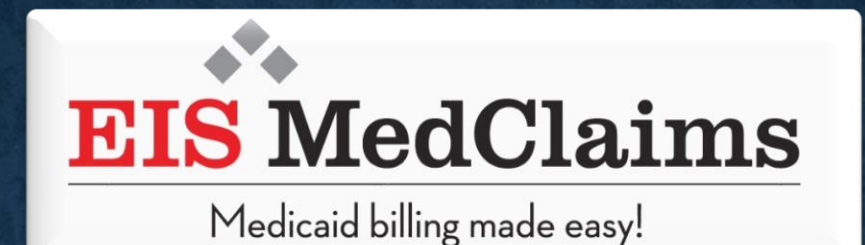

# SCHOOL DISTRICTS REVALIDATION APPLICATION

**THROUGH THE MEDICAID ENROLLMENT PORTAL** 

## LOUISIANA MEDICAID

|                                         |                                                                                                    | Select the web address below to access                            |  |
|-----------------------------------------|----------------------------------------------------------------------------------------------------|-------------------------------------------------------------------|--|
| g <mark>a</mark> ınwell                 | LA Medicaid                                                                                                    | the Medicaid website.<br><u>Medicaid   Department of Health  </u> |  |
| ABOUT US                                | Recent Policy                                                                                                  | State of Louisiana   (lamedicaid.com)                             |  |
| TRAINING/POLICY<br>UPDATES              | August 2021 Hurricane Ida Information for Medicaid Pharmacy 08/28/21 (Revised 09/03/21)<br>Provider Eprollment |                                                                   |  |
| CLAIMS AND BILLING                      | LDH: Pfizer booster to begin the pro                                                                           | vider verification                                                |  |
| FEE SCHEDULES                           | HHS announces the                                                                                              | ding 09/20/21                                                     |  |
| MEDICAID<br>PROGRAMS & I<br>INITIATIVES | Vaccination Requirements to Expand for Healthcare Settings 09/17/21                                            |                                                                   |  |
| RESOURCES :                             | Emergency Medical Services Eligibility & Claims during the COVID-19 Public Health Emergency 08/02/21           |                                                                   |  |
| SEARCH                                  | Update: Medicaid Provider Enrollment Portal Launched July 26, 2021 07/27/21                                    |                                                                   |  |
|                                         | LTC Monthly Processing Schedule for Calendar Year 2022 07/27/21                                                |                                                                   |  |
|                                         | Medicaid Check Write Schedule for Calendar Year 2022 07/27/21                                                  |                                                                   |  |
|                                         | Medicaid Check Write Schedule for Calendar Year 2021 07/27/21                                                  |                                                                   |  |
|                                         | HRSA opens PRF reporting portal for providers 07/20/21                                                         |                                                                   |  |

# g7Inwell Provider Tools

HOME **Provider Tools** ABOUT US **TPL Recovery Request** Provider Manuals PROVIDER TOOLS Fraud and Abuse Provider Updates TRAINING/POLICY Remittance Advice MEVS UPDATES Provider Enrollment REVS CLAIMS AND BILLING Provider Locator Tool Web Account Registration FEE SCHEDULES Provider Login te Enrollment MEDICAID PROGRAMS & Now select the Provider Login INITIATIVES RESOURCES SEARCH

## LOUISIANA MEDICAID

You are here : Louisiana Medicaid > Provider Login

PRINT

### grinwell Provider Login

Help

ONOTICE

This is a class action notice for the A.A. et al. v Phillips et al. lawsuit. Please enter your 10-digit National Provider Identifier

Note: Non-FFS Behavioral Health Providers should use their NPI to login.

For security purposes, please enter the characters from the CAPTCHA image

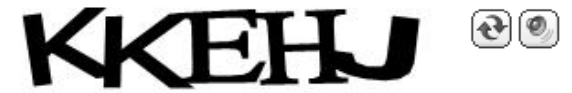

#### NOTICE TO USERS

This is Louisiana's Medicaid information and is the property of Gainwell Technologies and Louisiana Department of Health. It is for authorized use only. Users (authorized or unauthorized) have no explicit or implicit expectation of privacy.

Any or all uses of this website and all files on this system may be intercepted, monitored, recorded, copied, audited, inspected, and disclosed to authorized site, Louisiana Department of Health, and law enforcement personnel, as well as authorized officials of other agencies, both domestic and foreign. **By using this system, the user consents to such interception, monitoring, recording, copying,** 

Enter the 10 digit NPI number

or 7 digit Medicaid Number.

unditing inspection, and disclosure at the discretion of authorized site or Louisiana Department of Health

# LOUISIANA MEDICAID

You are here : Louisiana Medicaid > Provider Login

### grinwell User Login

PRINT

#### My Account

My Profile My Applications Logout Help Please enter a login id. Please enter a password. Please enter your Restricted Applications' Login ID and Password. Remember the Login ID and Password are case sensitive.

#### Login ID

Password

Need help?

- Forgot Your Login ID?
- Forgot Your Password?
- Forgot Login ID and Password?

PREVIOUS

NEXT

If your account has been previously setup it will bring you to the user login screen. If you have not it will bring you to create a new account.

(If you can't remember the username or password please select the options below

### g7Inwell Provider Applications

#### My Account

The application(s) listed below are for authorized use only. Click on an application link to access the app

#### **Provider Applications**

LAMEDICAID.COM Fact Sheet

#### **Claim Check**

Clear Claim Connection

#### **Restricted Provider Applications**

Once you get logged in select "Provider Enrollment Application for fee for service providers"

- Provider Enrollment Application for Fee For Service Facility Providers
- Claim Status Inquiry (5010 Version)
- EFT Authorization
- Electronic Clinical Data Inquiry ICD10
- Electronic Prior Authorization
- Electronic Remit 835
- Medicaid Eligibility Verification System
- National Provider Identifier
- NPI Legacy Search
- Online 1099
- Provider Locator Information

My Profile My Applications Logout Help

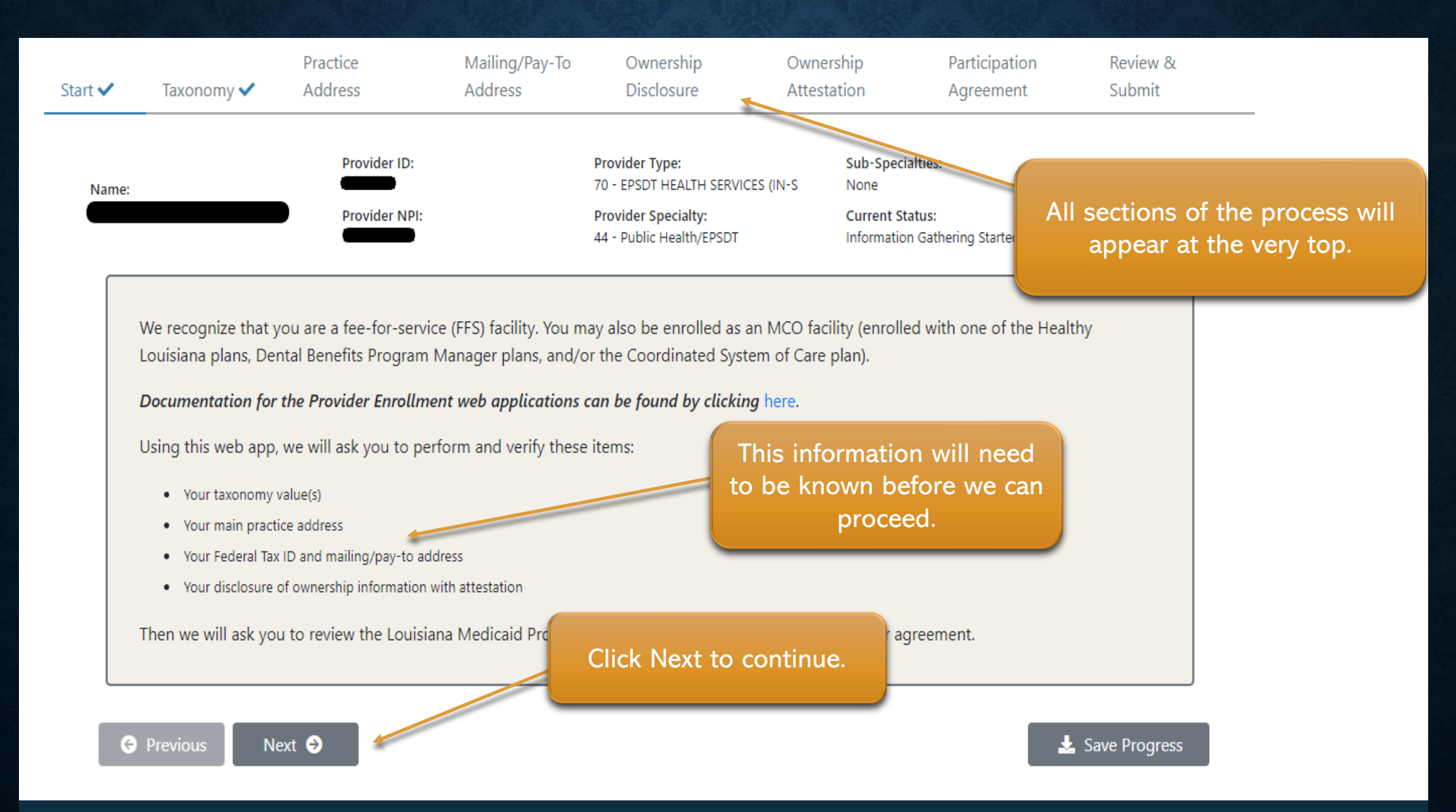

#### Please supply your taxonomy information. (Primary taxonomy is required)

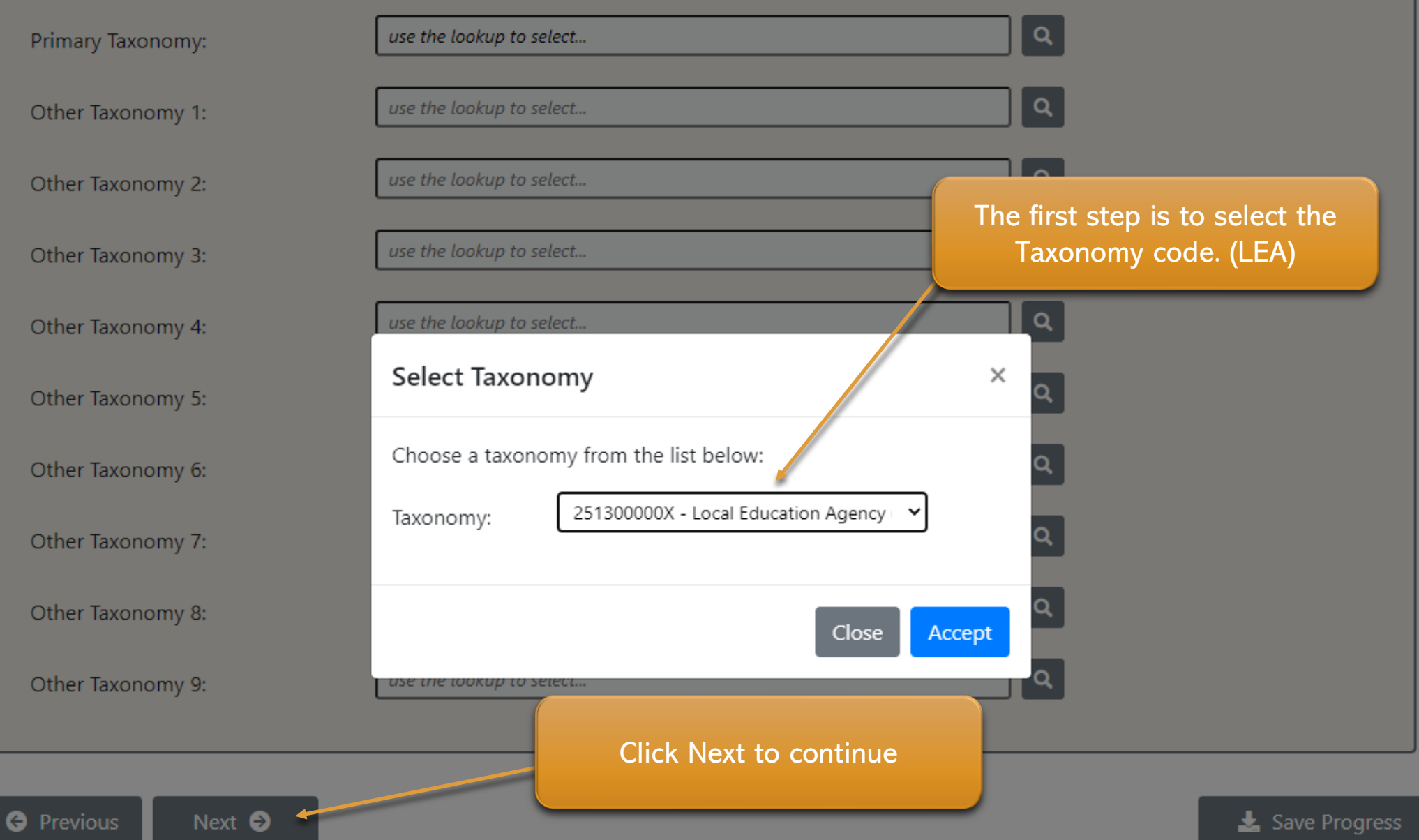

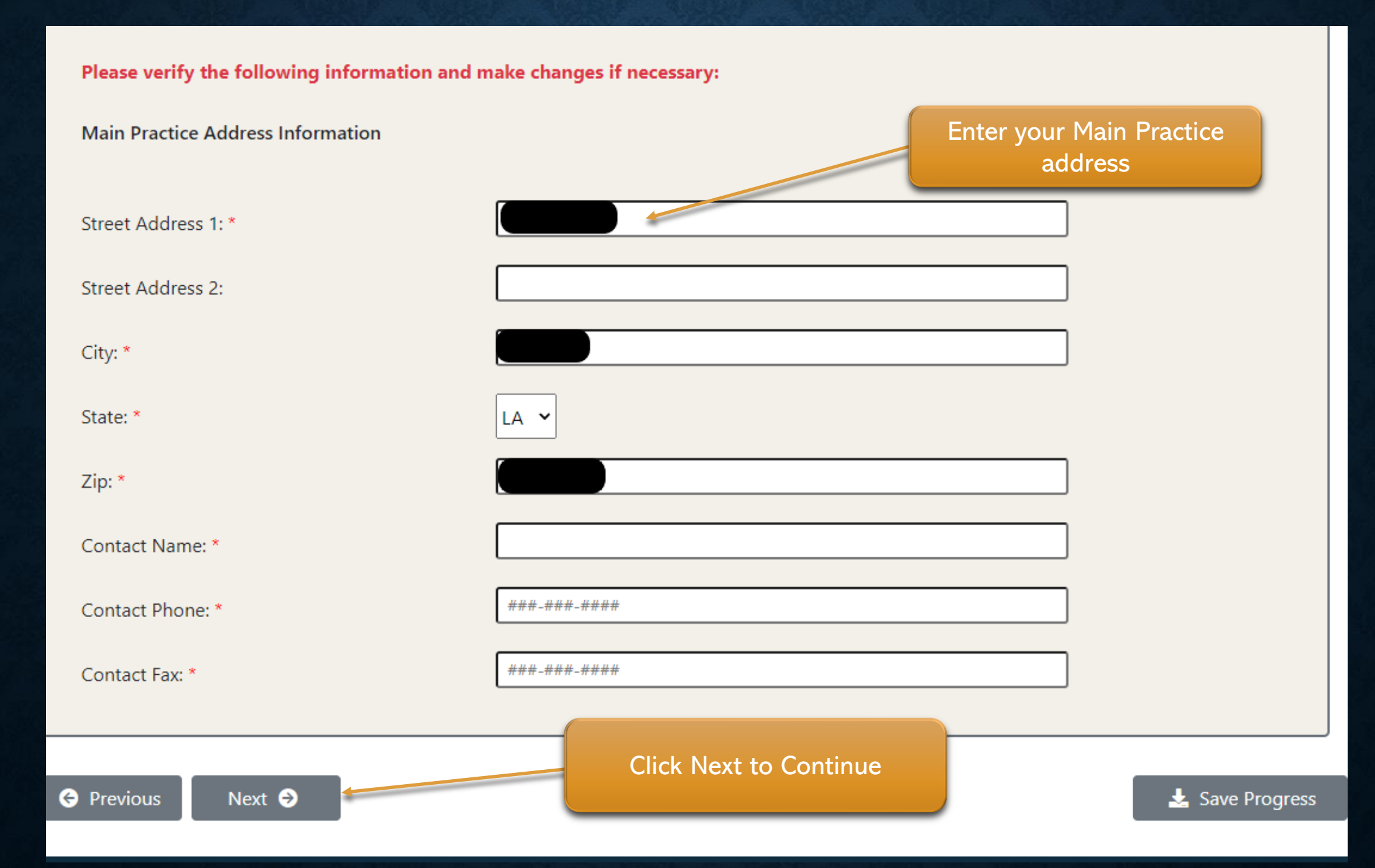

Please verify the following information and make changes if necessary:

#### Mailing/Pay-To Address Information

Your fee-for-service (FFS) mail-to address is the same as your pay-to address on file. To change this address, submit the form at this link here

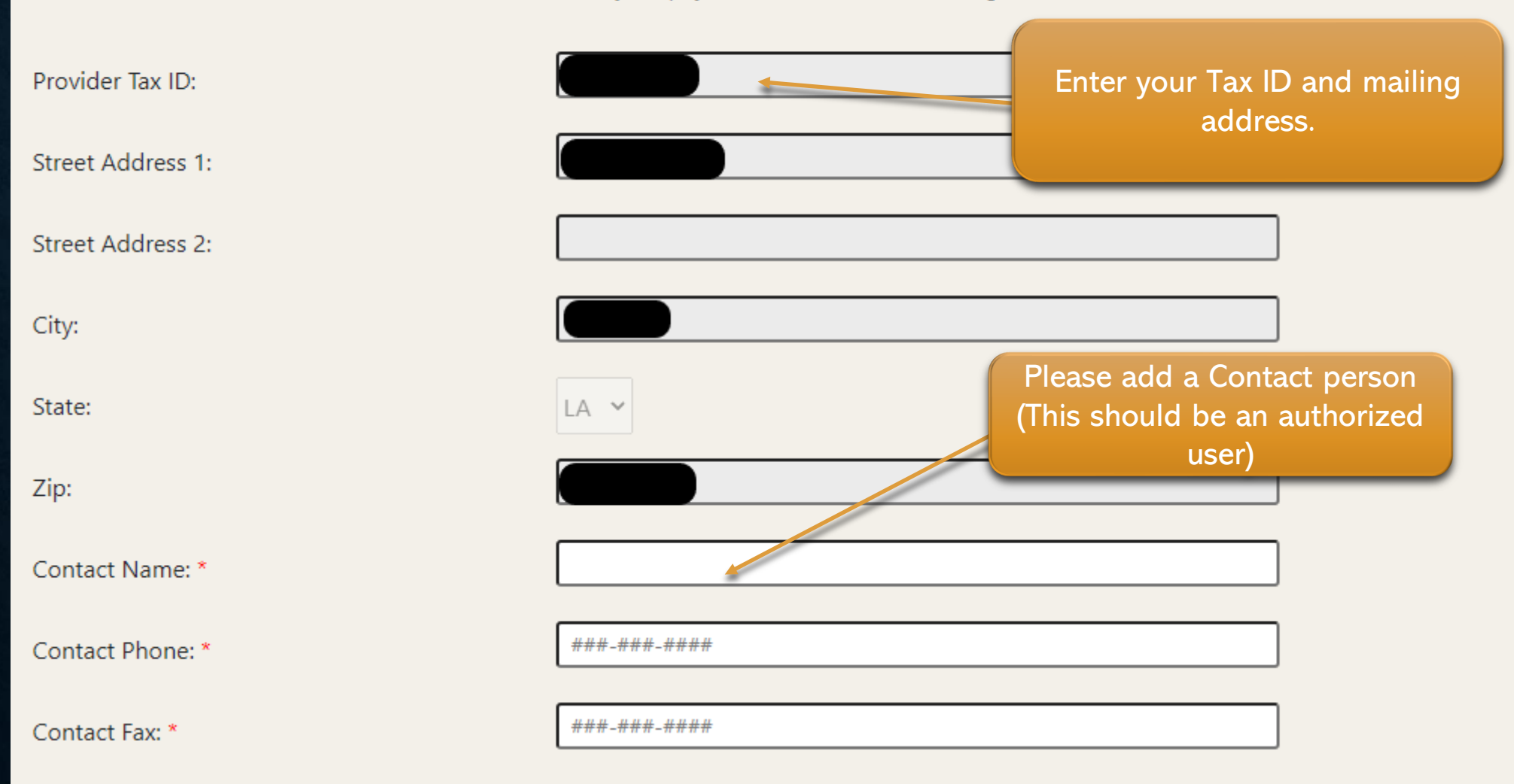

#### **Disclosure of Ownership for Facilities**

Use the tabs below to complete each form. When all information in all tabs has been completed, click "Next":

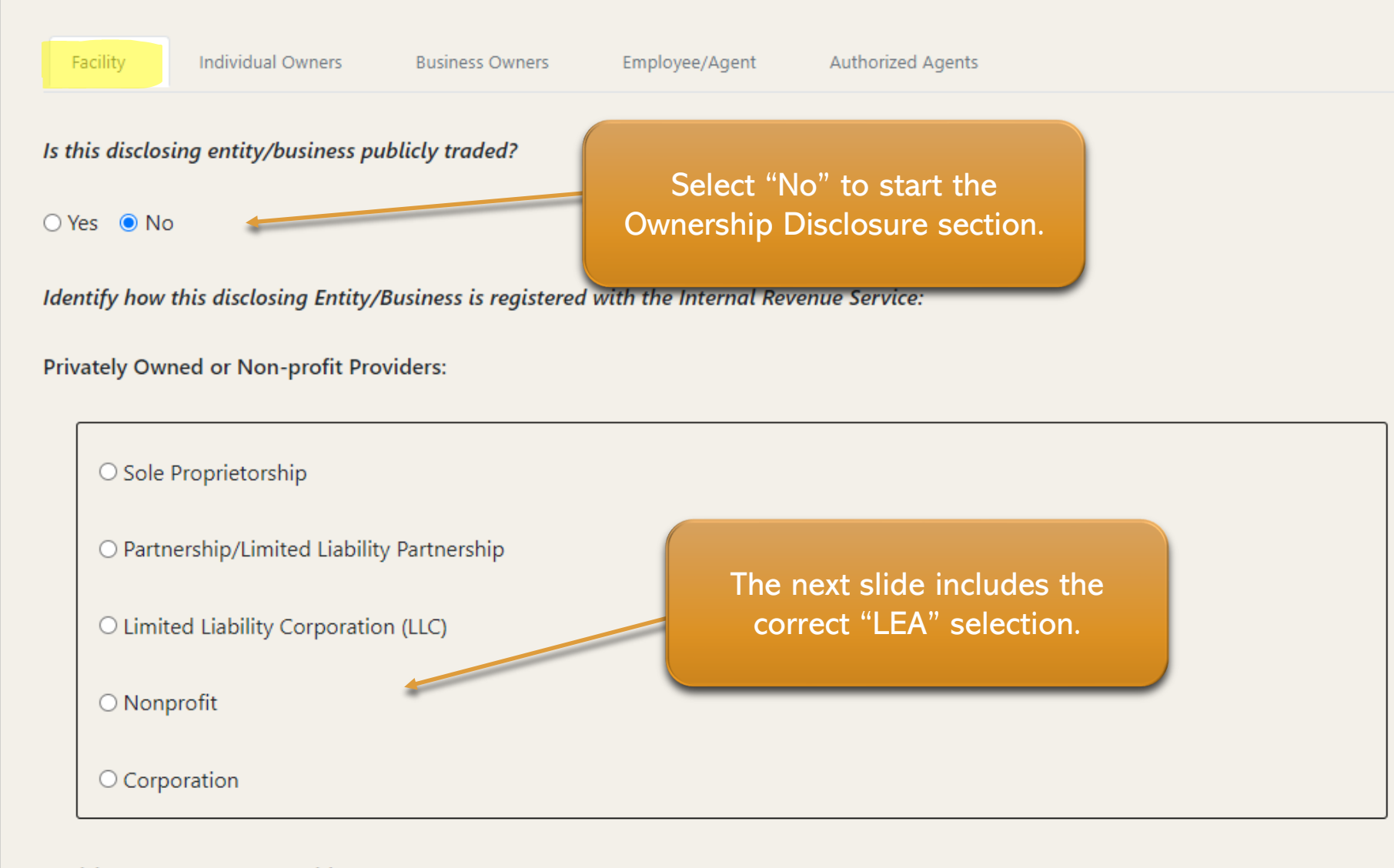

#### Louisiana Government Providers:

O City and/or Parish Government

O DCFS (Department of Children and Family Services)

O LDH OBH

O LDH OAAS

O LDH Villa

O LDH OPH

○ LDH OCDD

O LDH Other:

○ LGE (Local Governing Entity)

LEA (Local Education Agency)

O LSU Hospital:

○ Other State Owned Entity:

enter description of other State-owned entity

enter LSU hospital name

enter description of other LDH facility

Select LEA (Local Education Agency)

Has this Entity/Business (since its existence) – AND – Any Entity/Business affiliated with the same Tax ID number – AND – Any past or current owners, agents, managing employees or persons with a controlling interest have had or currently have any involvement or participation with (since the inception of those programs), as follows:

#### Enrolling Business/Entity Questionnaire

- Yes No Ever been convicted of a criminal offense in any program under medicare, Medicaid, any Titled services in the Louisiana Medical Assistance Program?
- Yes No Ever had any disciplinary action taken against any license or certification held in any State or US Territory, including disciplinary action, board consent order, suspension, revocation, or voluntary surrender of a license of certification?

| ⊖ Yes 💿 No   | Ever been denied enro<br>disciplinary action fro<br>Select "No" to all If "Yes"                                                                                          | cluded or voluntarily withdrawn to avoid any State or US Territory? |  |
|--------------|----------------------------------------------------------------------------------------------------|---------------------------------------------------------------------|--|
| ⊖ Yes . ● No | Currently have a nega<br>and Medicare?                                                                                                    | eral Funded program including Medicaid                              |  |
| 🔾 Yes 💿 No   | Ever been the subject of any investigation under MAPIL (Louisiana's Medical Assistance Program Integrity Law) or by any<br>law enforcement, regulatory, or State agency? |                                                                     |  |
| ○ Yes        | Currently have any open or pending healthcare court cases?                                                                                                    |                                                                     |  |
| ⊖ Yes । ● No | Ever been deried malpractice insurance?                                                                                                    |                                                                     |  |
| 🔾 Yes 💿 No   | Currently has or ever had any type of felony conviction(s)?                                                                                                    |                                                                     |  |

Provide details for any items answered "Yes":

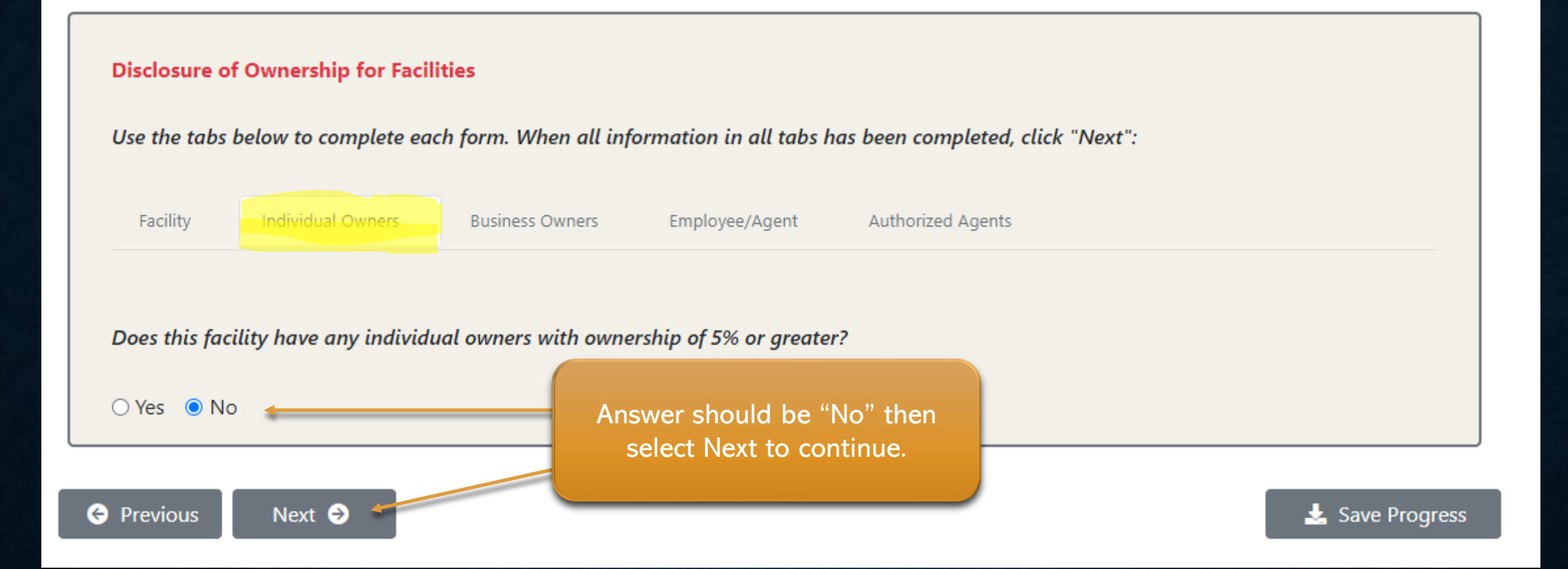

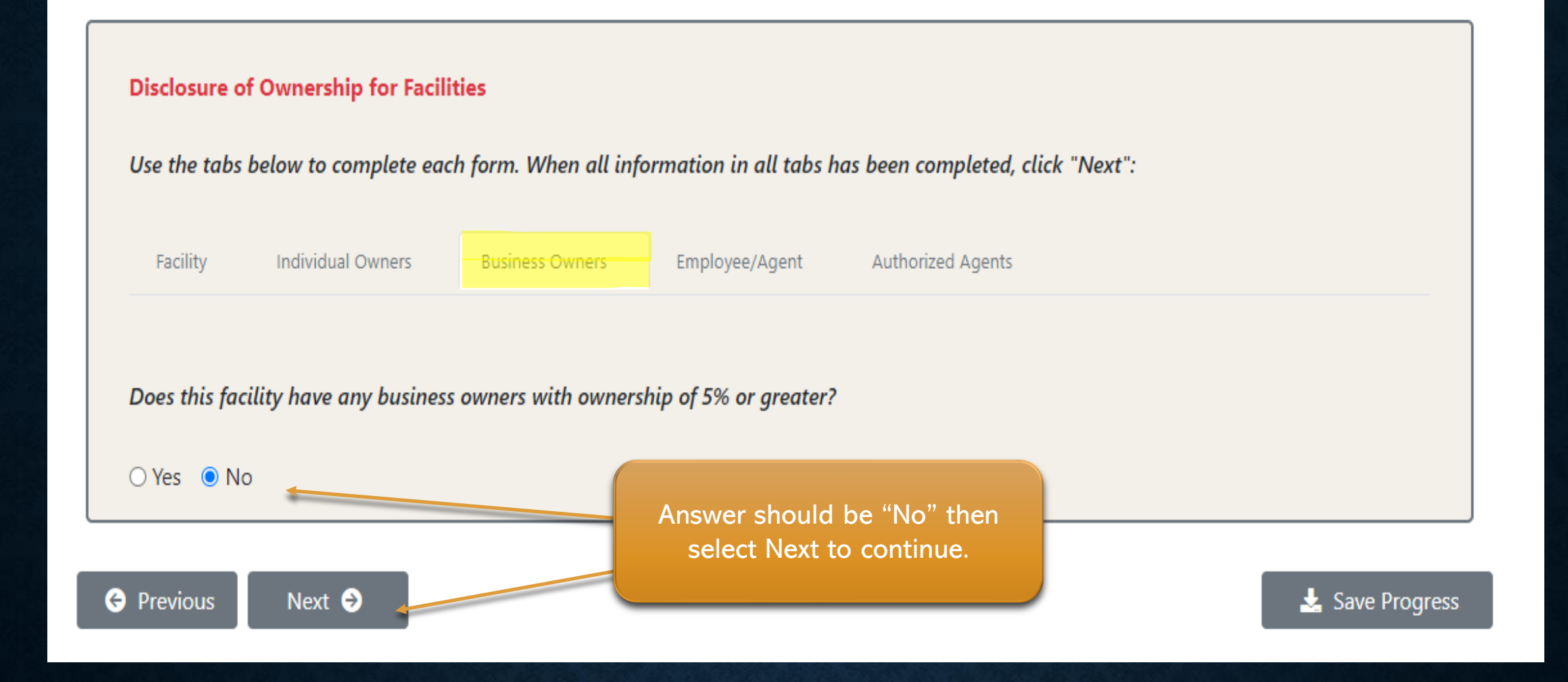

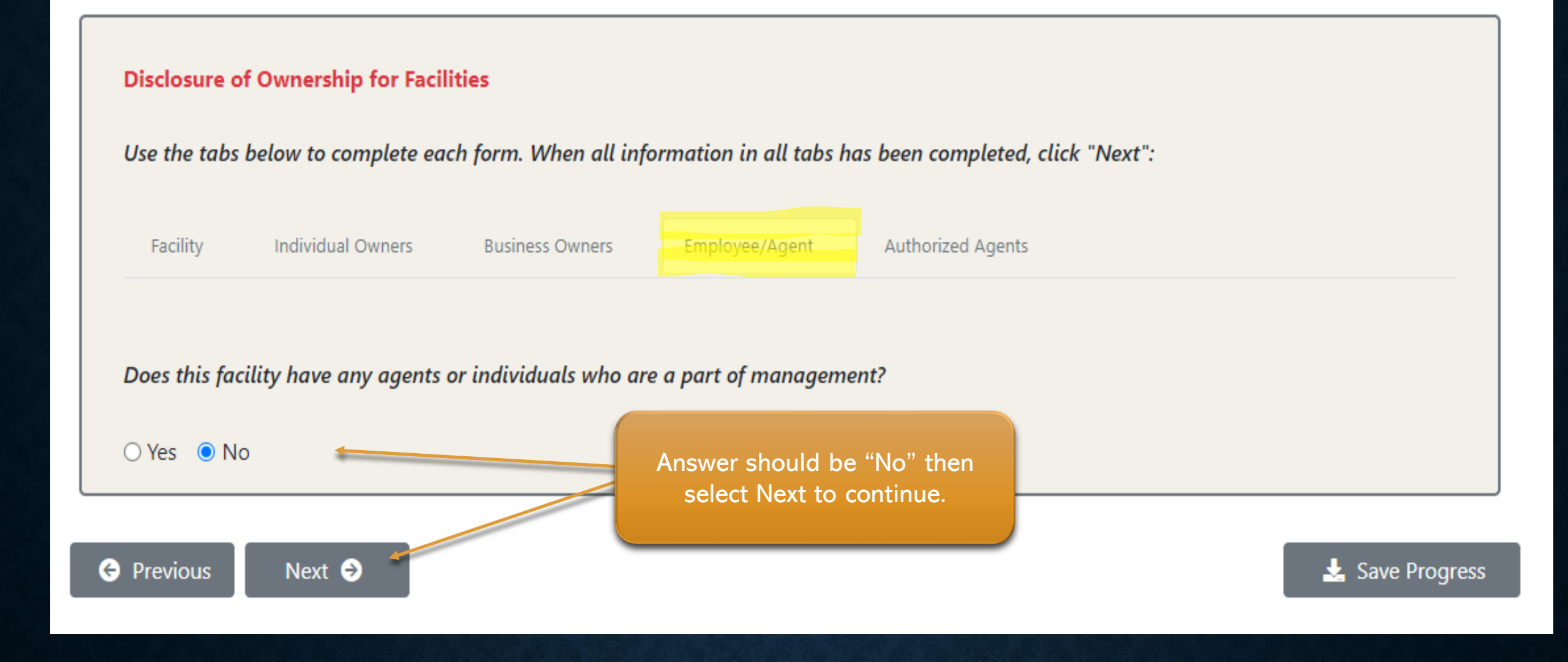

#### **Disclosure of Ownership for Facilities**

Use the tabs below to complete each form. When all information in all tabs has been completed, click "Next":

Facility

Individual Owners Business Owners

Employee/Agent

Authorized Agents

\* For each individual who is authorized to sign into legal, binding documents on behalf of this provider, such as direct deposit forms and/or changes to the disclosure of ownership forms, click "Add New" and complete the form. Use the "Edit" and "Delete" buttons to make changes:

Note: Each individual listed below must be disclosed in the previous s Name + Add New Authorized Individual Position Select Next to continue Save Progress

#### **Attestation of Ownership Information**

I, the undersigned, certify the following:

WITH MY SIGNATURE BELOW, I ATTEST:

- 1. THAT I HAVE DISCLOSED ALL NECESSARY INFORMATION;
- That I am the individual identified in Section I and, as such, have the authority to enter into a provider agreement with the Louisiana Medicaid Program;
- THAT I HAVE REVIEWED THE INFORMATION ON THIS INDIVIDUAL DISCLOSURE FORM AND ATTEST THAT IT IS TRUE, ACCURATE AND COMPLETE;
- 4. That I understand that knowingly and willfully failing to fully and accurately disclose the information requested may result in the denial of any request to participate in Louisiana's Medicaid Program, or where the individual already participates, a termination of the provider agreement or contract with LDH or the Secretary,

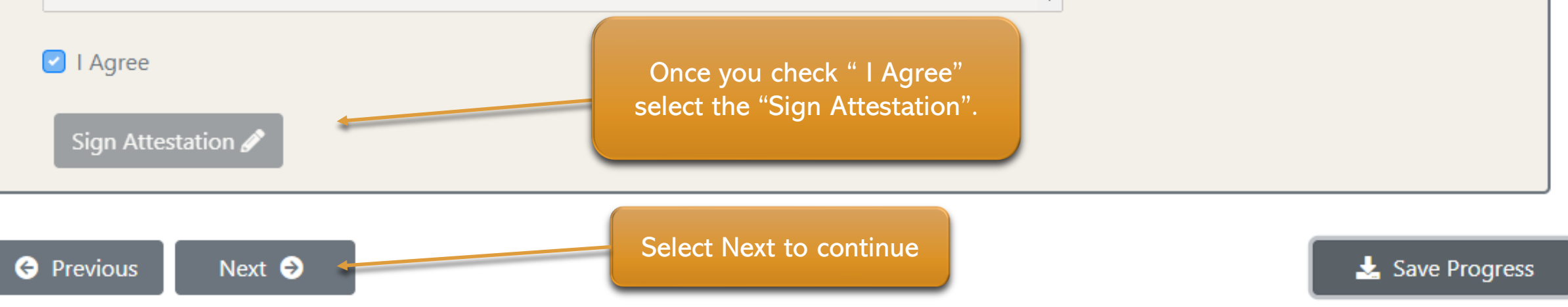

#### **Participation Agreement**

AFFILIATES OF THE PROVISIONS OF THE FEDERAL FALSE CLAIMS ACT, AND ANY LOUISIANA LAWS AND/OR RULES PERTAINING TO CIVIL OR CRIMINAL PENALTIES FOR FALSE CLAIMS AND STATEMENTS, AND WHISTLEBLOWER PROTECTIONS UNDER SUCH LAWS AND/OR RULES. WHEN MONITORED OR AUDITED, THE PROVIDER WILL BE REQUIRED TO SHOW EVIDENCE OF COMPLIANCE WITH THIS REQUIREMENT.

25. The Anti-Trust Assignment: The provider assigns to the State of Louisiana any and all rights or claims it currently has or may acquire under any state or federal antitrust laws and that are attributable to any product units purchased or reimbursed by the State and/or its offices, agencies, departments or political subdivisions through any programs or payment mechanisms. For purposes of this assignment clause, the "provider" shall include any direct or indirect owner to whom the right or claim to be assigned actually belongs, including any and all parents, branches, departments or subsidiaries.

AFTER YOUR REVIEW OF THIS INFORMATION, PLEASE INDICATE YOUR AGREEMENT BELOW.

Sign Participation Agreement 🖋

#### ELECTRONIC SIGNATURE

By indicating "I Agree" below, I am signing this Agreement electronically and understand that this electronic signature is the legal equivalent of my manual signature on this Agreement.I consent to be legally bound by this Agreement's terms and conditions. I agree that no certification authority, or other third-party

VERIFICATION, IS NECESSARY TO VALIDATE THIS ELECTRONIC SIGNATURE AND THAT THE I PARTY VERIFICATION WILL NOT IN ANY WAY AFFECT THE ENFORCEABILITY OF THIS ELEC CONTRACT BETWEEN MYSELF AND THE LOUISIANA DEPARTMENT OF HEALTH. I REPRES OR THAT I AM AUTHORIZED TO ENTER INTO THIS AGREEMENT ON BEHALF OF THE PRO' OF THE AGREEMENT ARE EQUALLY BINDING WHETHER THE PROVIDER SIGNS THE AGRE

The "I Agree" checkbox will appear below once the "Sign Participation Agreement" is selected.

I Agree

📩 Save Progress

#### Sign Participation Agreement 🖉

#### Electronic Signature

BY INDICATING "I AGREE" BELOW, I AM SIGNING THIS AGREEMENT ELECTRONICALLY AND UNDERSTAND THAT THIS ELECTRONIC SIGNATURE IS THE LEGAL EQUIVALENT OF MY MANUAL SIGNATURE ON THIS AGREEMENT.I CONSENT TO BE LEGALLY BOUND BY THIS AGREEMENT'S TERMS AND CONDITIONS. I AGREE THAT NO CERTIFICATION AUTHORITY, OR OTHER THIRD-PARTY VERIFICATION, IS NECESSARY TO VALIDATE THIS ELECTRONIC SIGNATURE AND THAT THE LACK OF SUCH CERTIFICATION OR THIRD-PARTY VERIFICATION WILL NOT IN ANY WAY AFFECT THE ENFORCEABILITY OF THIS ELECTRONIC SIGNATURE, OR ANY RESULTING CONTRACT BETWEEN MYSELF AND THE LOUISIANA DEPARTMENT OF HEALTH. I REPRESENT THAT I AM THE PROVIDER APPLICANT, OR THAT I AM AUTHORIZED TO ENTER INTO THIS AGREEMENT ON BEHALF OF THE PROVIDER APPLICANT.I AGREE THAT THE TERMS OF THE AGREEMENT ARE EQUALLY BINDING WHETHER THE PROVIDER SIGNS THE AGREEMENT OR AN AUTHORIZED SIGNER ENTERS

I Agree

Click the "Request Verification Code" button below to have a verification code sent to the email addre address can only be changed by the Admin user at LAMedicaid.com. A verification code must be submitted using the Contact users email address on file.

the Email

Email:

Request Verification Code

Code:

If you did not receive the verification code, check your email spam folder or verify the email address shown above. If you need to request a new verification code, click the Request New Code button:

Request New Code 😒

Click next to continue.

Submit Code 📣

Previous

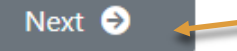

📩 Save Progress

#### **Review and Submit**

Review the checklist below to ensure you have completed all sections of this application. If corrections are needed please visit the application pages to revise. Once all items are complete, click the Submit button.

- Taxonomy/Taxonomies
- Practice address
- Federal Tax ID and mailing/pay-to
- Disclosure of ownership information with attestation
- Participation Agreement

Note: Once the submit button is clicked, your application will be submitted and no further changes can be made:

Submit Application  $\rightarrow$ 

😔 Previous

Next 🔿

You are now ready to submit the application.

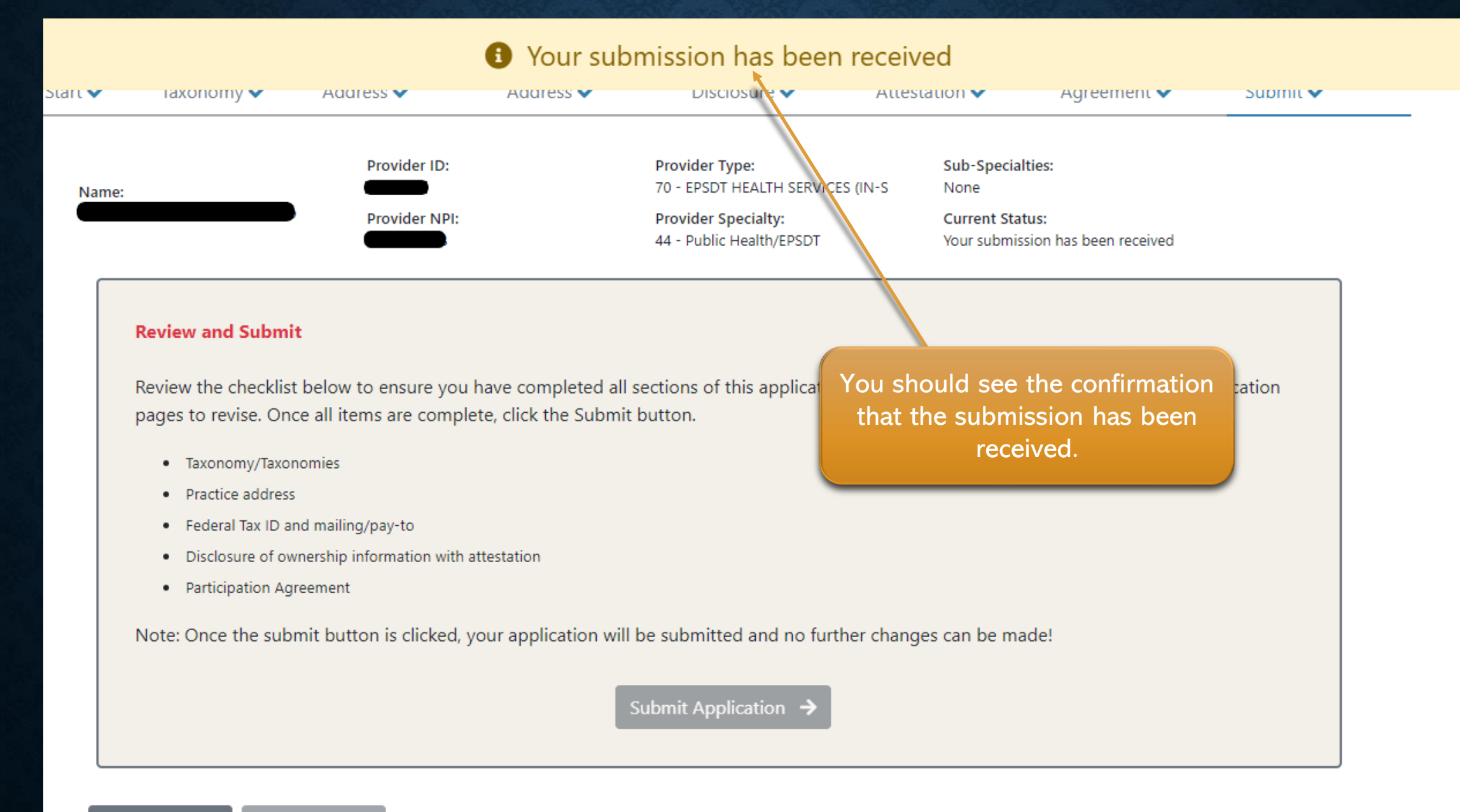

Next 🖻 e Previous